# **Customer Reports**

# **Customer List**

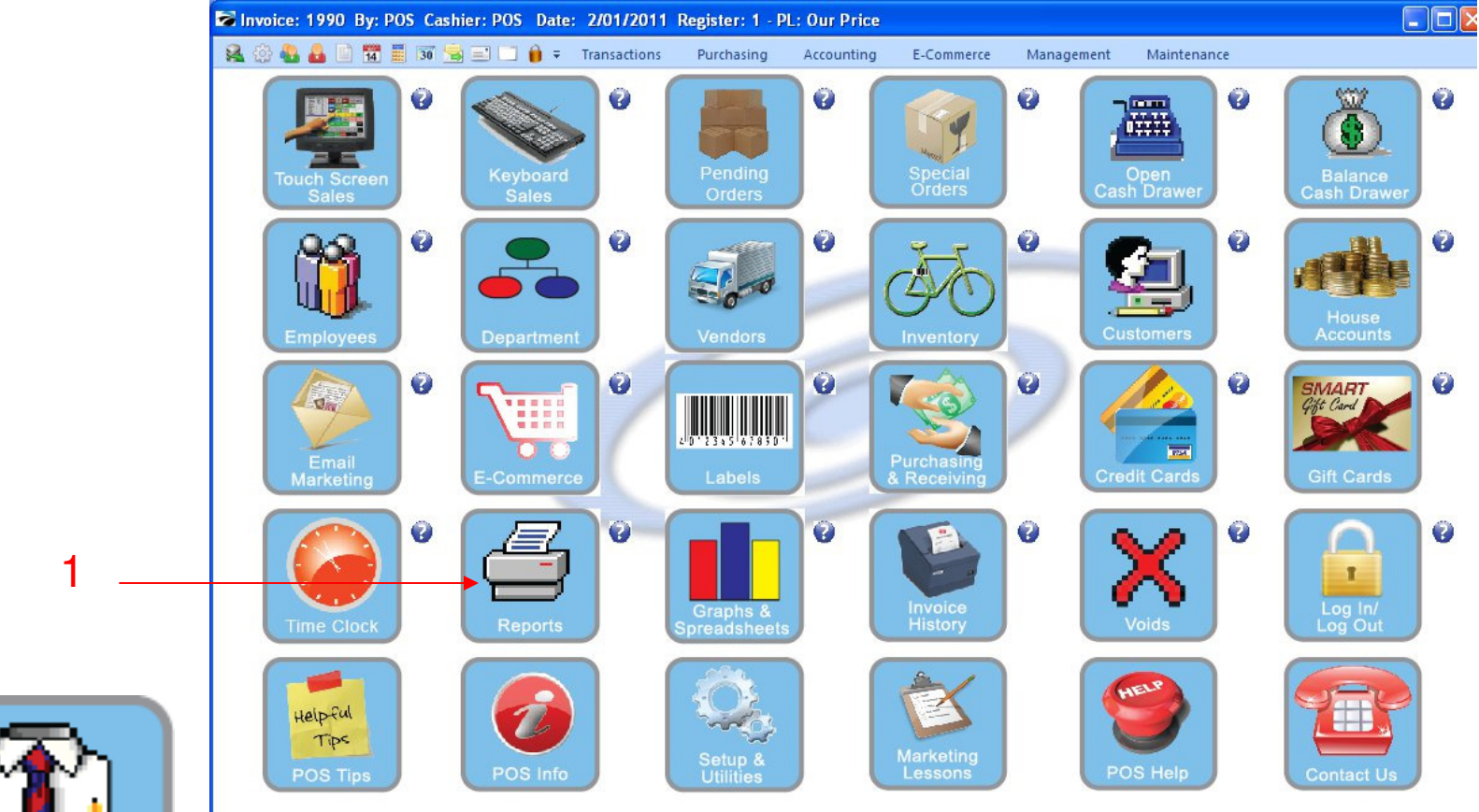

IN MANAGER MODE: Go to Reports

1. Select Reports Button

1

Manager Mode

| 2  | ₽OSitive Retail Manager - The | Custo<br>Bluetigue - Station: 1                                                                                                    | omer                                                                       | List                                                                                                    |  |
|----|-------------------------------|----------------------------------------------------------------------------------------------------|----------------------------------------------------------------------------|----------------------------------------------------------------------------------------------------|--|
|    | File Edit Window Help         | Transactions Purch                                                                                                    | asing Accounting E-Commerce Manag                                          | gement Maintenance                                                                                                    |  |
| 1_ | Report Center                 | Report Type         Sales Reports         Inventory Reports         Management Reports         Purchasing Reports         RMA Reports         Customer Reports         AB Reports         GL Reports         Vendor Reports | Report<br>Print Customer Labels<br>Print Customer List<br>Deposits On File | Print Customer List Prints a list of Customers. A Query can be use to create reports based on Total Sales, specific items purchased, etc.  External Reports  External Reports  Crystal Reports  Edit Properties Delete |  |

- Under Report Type, Select Customer Reports
   Under Report, Select Print Customer List
   Select Run Report (F7)

|    | POSitive Retail Manager - The B<br>File Edit Window Help                                                           | luetique - Station: 1<br>                                                                                                    | ng Accounting E-Commerce N                                                                                                    | fanagement Maintenance                                                                                                    | _ # ×             |
|----|----------------------------------------------------------------------------------------------------|----------------------------------------------------------------------------------------------------|----------------------------------------------------------------------------------------------------|----------------------------------------------------------------------------------------------------|-------------------|
|    | <b>9</b>                                                                                                    | 🌭 ° [                                                                                                    |                                                                                                    | ' 🔳 ° (🏅                                                                                                    |                   |
| 1- | View 🛞<br>Reports<br>Actions 🔊<br>Receipt Layouts<br>Inventory Labels<br>Customer Labels<br>User-Definable Reports | Report Type         Sales Reports         Inventory Reports         Purchasing Reports         Purchasing Reports         AR Reports         AR Reports         AP Reports         B-Beports         Vendor Reports | Report<br>Print Customer Labels<br>Print Customer List<br>Deposits On File<br>car d<br>ould you like to apply a query to this report? | Print Customer List         Prints a list of Customers. A Query can be use to create reports based on Total Sales, specifitiems purchased, etc.         External Reports         O POSitive Report Writer         O Crystal Reports         Edit | Close<br>ed<br>ic |

- To apply a query select Yes
   To print all Customers, select No

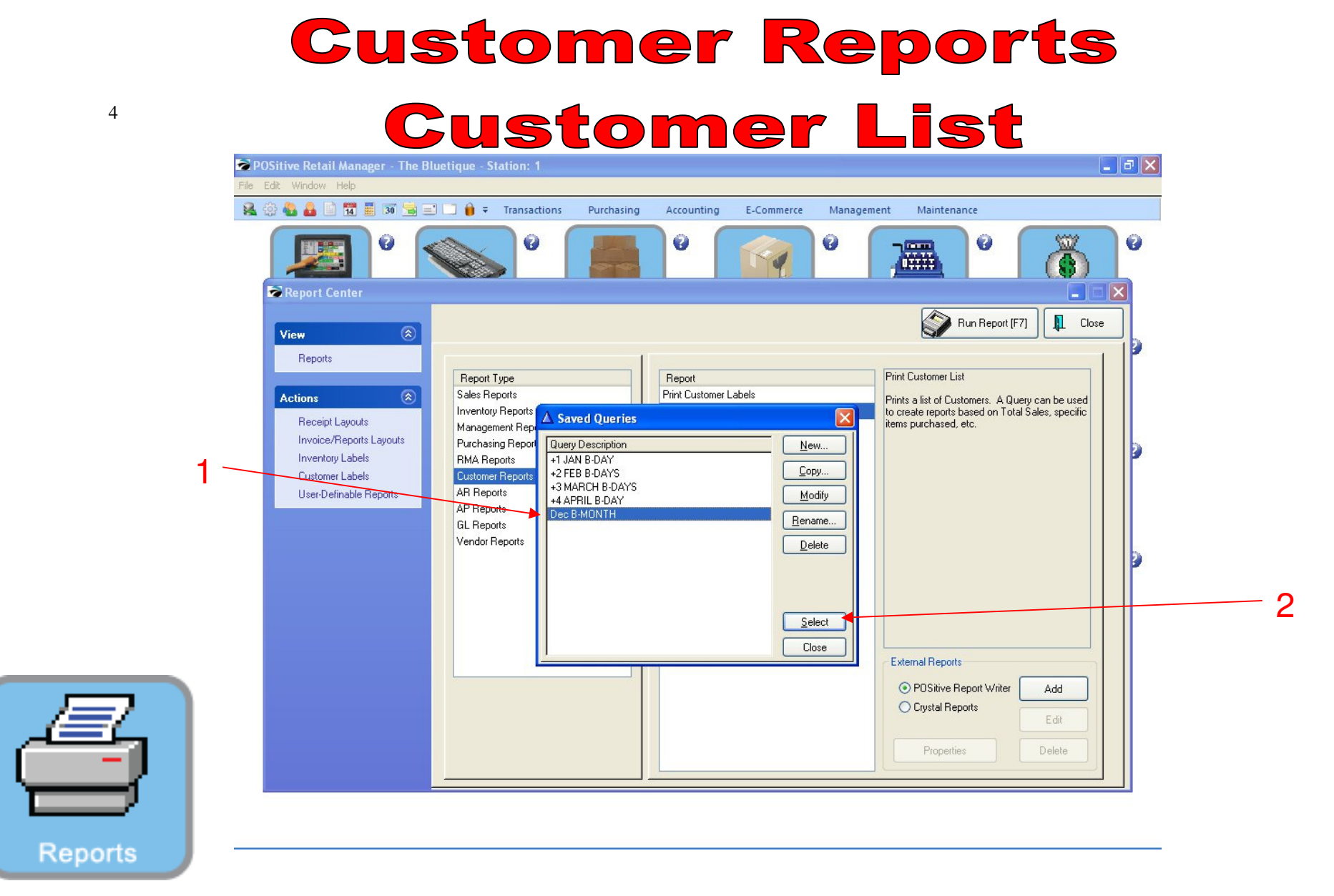

- 1. Select Query to apply (Dec. B-days)
- 2. Click Select

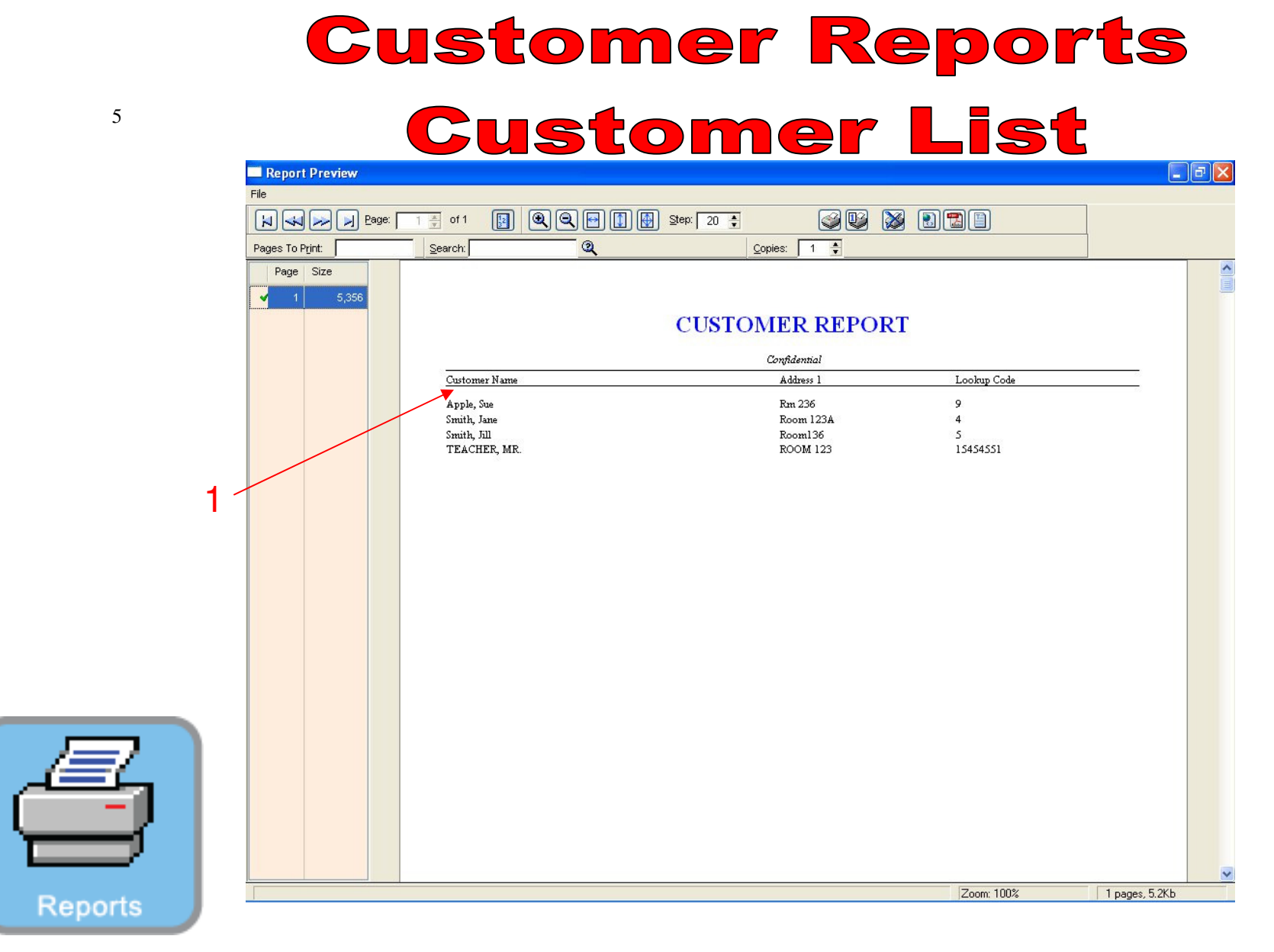

1. Customer Report for December Birthdays will print, if you select a query

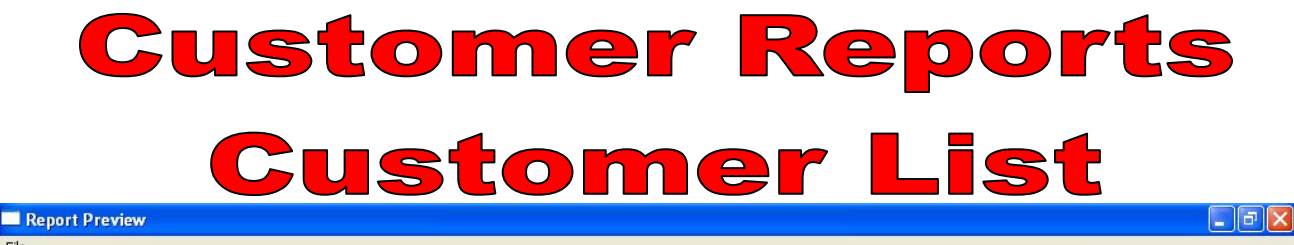

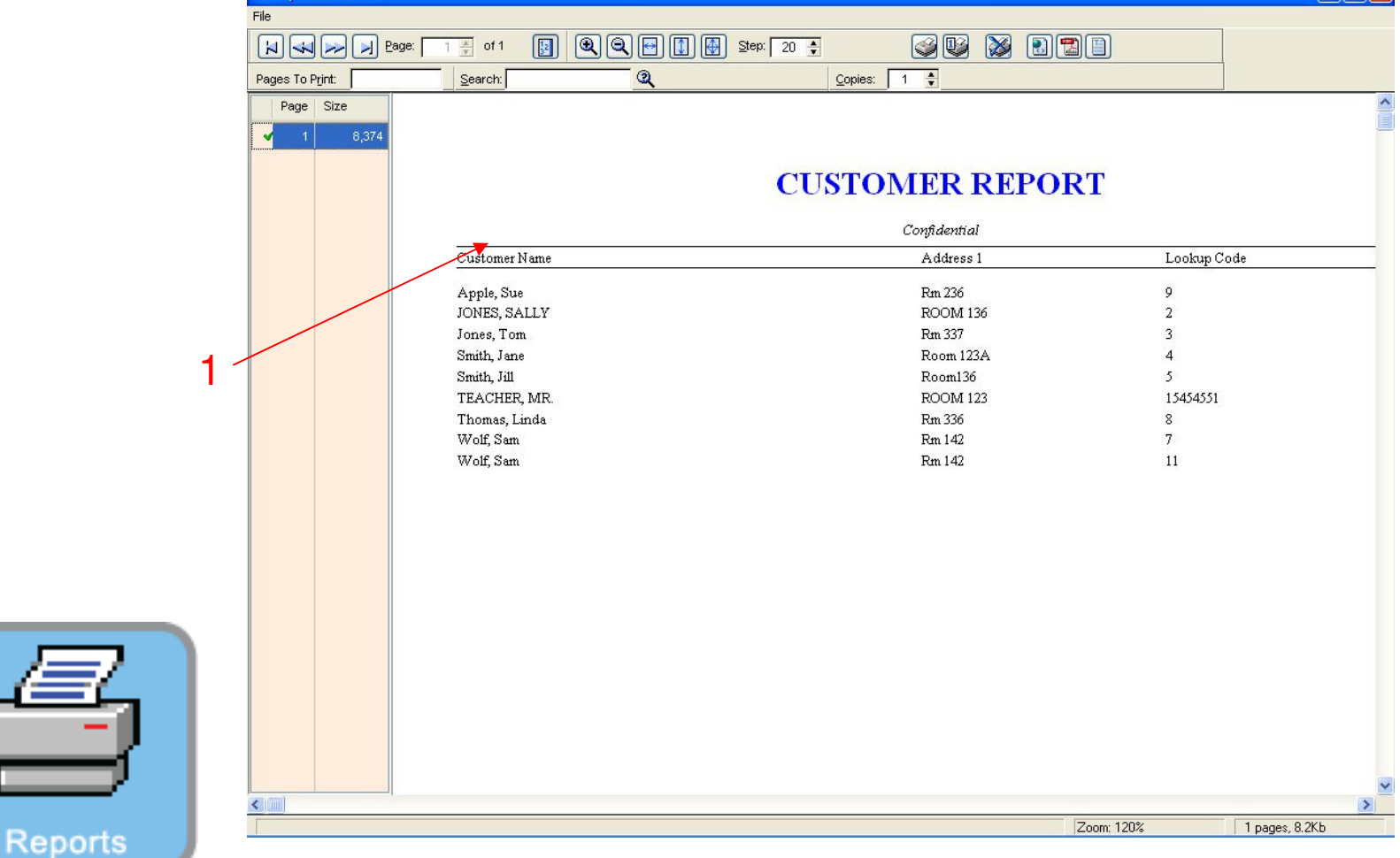

1. A Customer list will print, if you do not select a query.